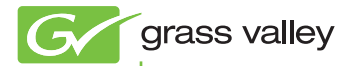

# EDIUS EDIT ANYTHING

#### インストールガイド <sup>ダウンロード版</sup>

pro.grassvalley.jp

F0951208202 August 2012

## 🛄 ご注意

- (1) 本製品の一部または全部を無断で複製することを禁止します。
- (2) 本製品の内容や仕様は将来予告無しに変更することがあります。
- (3)本製品は内容について万全を期して作成しましたが、万一ご不審な点や誤り、記載漏れなどお気付きの点がございましたら、当社までご連絡ください。
- (4) 運用した結果については、(3)項にかかわらず責任を負いかねますので、ご 了承ください。
- (5)ご使用上の過失の有無を問わず、本製品の運用において発生した逸失利益 を含む特別、付随的、または派生的損害に対するいかなる請求があったとしても、当社はその責任を負わないものとします。
- (6)本製品付属のソフトウェア、ハードウェア、マニュアル、その他添付物を 含めたすべての関連製品に関して、解析、リバースエンジニアリング、デ コンパイル、ディスアッセンブリを禁じます。
- (7) Intel、Pentium、Xeon、Core Duo は、アメリカ合衆国およびその他の国にお けるインテル コーポレーションまたはその子会社の商標または登録商標です。
- (8) QuickTime および QuickTime ロゴは、ライセンスに基づいて使用される 商標です。QuickTime は、米国およびその他の国々で登録された商標です。
- (9) Adobe、Adobe ロゴ、Adobe Reader、Adobe Photoshop、After Effects はアドビシステム社の登録商標です。
- (10) DCIDOLSY DIGITAT St CREATOR St CREATOR St CREATOR DOIby、ドルビーおよびダブル D 記号はドルビーラボラトリーズの商標です。ドルビーラボラトリーズからの実施権に基づき 製造されています。
- (11) その他の商品名やそれに類するものは各社の商標または登録商標です。

# 🛄 表記について

- ■本書での説明と実際の運用方法とで相違点がある場合には、実際の運用方法 を優先するものとします。
- ■本書で使用している画像は開発中のものであり、実際の製品とは異なる場合 があります。
- ■本書は PC の基本的な操作を行なうことができる方を対象に書かれています。 特に記載の無い操作については、一般的な PC の操作と同様に行なってくだ さい。

# ▲ 警告

#### 健康上の注意

ごくまれに、コンピューターのモニターに表示される強い光や刺激や点滅によっ て、一時的にてんかん・意識の喪失などが引き起こされる場合があります。こ うした経験をこれまでにされたことがない方でも、それが起こる体質をもって いることも考えられます。こうした経験をお持ちの方や、経験をお持ちの方の 血縁にあたられる方は、本製品を使用される前に必ず医師と相談してください。 3D の編集は連続作業時間が1時間を超えないように、その都度10~15分の 休憩をとりながら作業を行ってください。疲労や不快感等の異常を感じた場合、 使用をすぐに中止してください。

#### 著作権について

テレビ放送やビデオなど、他人の作成した映像/音声をキャプチャしたデータ は、動画、静止画にかかわらず個人として楽しむ以外は、著作権法上、権利者 に無断では使用できません。また、個人として楽しむ目的であっても複製が制 限されている場合があります。キャプチャしたデータのご利用に対する責任は 一切負いかねますのでご注意ください。

EDIUS

インストールガイド August 20, 2012 Copyright © 2012 Grass Valley K.K. All rights reserved.

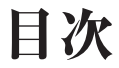

## インストールする前に

| ご使用の前に | ••• | ٠ | • | ٠ | ٠ | ٠ | ٠ | ٠ | ٠ | ٠ | • | ٠ | ٠ | ٠ | ٠ | ٠ | ٠ | ٠ | • | ٠ | ٠ | ٠ | • | ٠ | ٠ | ٠ | ٠ | ٠ | ٠ | ٠ | ٠ | ٠ | ٠ | 5 | 5 |
|--------|-----|---|---|---|---|---|---|---|---|---|---|---|---|---|---|---|---|---|---|---|---|---|---|---|---|---|---|---|---|---|---|---|---|---|---|
|--------|-----|---|---|---|---|---|---|---|---|---|---|---|---|---|---|---|---|---|---|---|---|---|---|---|---|---|---|---|---|---|---|---|---|---|---|

### インストール

| EDIUS をインストールする | ••    | ••• | ••• | • • | •••   | • • | • • • | • | • | •• | • . | 7 |
|-----------------|-------|-----|-----|-----|-------|-----|-------|---|---|----|-----|---|
| シリアルナンバー登録を行う   | ; · · | ••• | ••• | • • | • • • | • • | • • • | • | • | •  | 1 ( | C |

## アンインストール

# インストールする前に

# ご使用の前に

#### 使用許諾契約

本製品をご利用いただくには、この使用許諾契約の内容に ご同意いただく必要があります。ソフトウェアのセットアッ プ時に表示される使用許諾契約にご同意いただけない場合 や、ご不明な点がありましたら、インストールを中止して、 下記カスタマーサポートまで書面にてご連絡ください。 このソフトウェア使用許諾契約は、お客様がインストール を完了された時点で内容にご同意いただいたものとさせて いただきます。

● グラスバレー株式会社 カスタマーサポート

〒 650-0044 神戸市中央区東川崎町1-1-3 神戸クリスタルタワー 21F グラスバレー株式会社 カスタマーサポート宛

#### ご使用に当たっての留意事項

ご使用上の過失の有無を問わず、本製品の運用において発 生した逸失利益を含む間接損害に対するいかなる請求が あったとしても、当社はその責任を負わないものとします。 製品本来の使用目的および、当社が推奨する使用環境下以 外での本製品の動作保証は、一切いたしかねます。また、 CPU などを規格外でご使用の場合、本製品の動作保証は 一切いたしかねます。

#### Section 1 - インストールする前に

本製品を使用して、他人の著作物(例:CD・DVD・ビデ オプログラム等に収録されている、あるいはラジオ・テレ ビ放送またはインターネット送信によって取得する音声・ 映像)を録音・録画する場合の注意点は、下記の通りにな ります。

- 著作物は、個人的にまたは家庭内その他これに準ずる限られた範囲内において使用することを目的とするときで、その使用するものが複製または編集をする場合等を除き、その複製または編集等が著作権を侵害することがあります。収録媒体等に示されている権利者、または権利者団体等を介するなどの方法により、著作権者から許諾を受けて、複製または編集等を行う必要があります。
- 他人の著作物を許諾なく複製または編集等をして、これ を媒体に固定して有償・無償を問わず譲渡すること、またはインターネット等を介して有償・無償を問わず送信 すること(自己のホームページの一部に組込む場合も同じ)は、著作権を侵害することになります。
- 本製品を使用して作成・複製・編集される著作物または その複製物につきましては、当社は一切責任を負いかね ますのであらかじめご了承ください

著作権侵害の可能性は、使用環境によって異なりますので、 事前にお客様の顧問弁護士に確認されることをお勧めいた します。

#### 当社ホームページ

本製品をはじめとする当社最新情報をホームページ (http://pro.grassvalley.jp) にて発信しています。当社製 品の最新のドライバー、ユーティリティ、アプリケーショ ン、製品マニュアル (PDF 形式)、FAQ などを公開して いますので、当社ホームページにぜひアクセスいただき、 快適なビデオ編集環境を実現してください。

# インストール

# EDIUS をインストールする

- ・ インストールを始める前に、常駐ソフト ウェアを含む他のすべてのアプリケーショ ンソフトウェアを終了してください。

   Administrator 権限(PCの管理者など)を 持つアカウントでインストール作業を行っ てください。

   インストールされるアプリケーションは、 モデルにより異なる場合があります。

   インストールする場合、最新以外の EDIUS はアンインストールされます。インストー
  - はアンインストールされます。インストー ルを行う前に、キーボードショートカット などのカスタマイズした設定ファイルの バックアップをとり、アンインストールし ておいてください。
  - EDIUSの動作には、QuickTimeが必要です。EDIUSのインストールを行う前に、 あらかじめQuickTimeのインストールを 行ってください。
- ご注意 ・ インストールが正常に完了しない場合は、 お使いのアンチウィルスソフトウェア(セ キュリティ対策ソフトウェア)のメーカー ホームページや当社ホームページにて最新 の情報をご確認ください。

#### ↓ ダウンロードした3つのファイルを全て同じフォル ダにおく

EDIUS\_6.5x\_setup.exe を実行すると他の2つの EXE ファ イルも自動的に実行されます。

- EDIUS\_6.5x\_setup.exe
- · EDIUS65\_DVDStyle\_1.xx.exe
- · EDIUS65\_Manual\_xx\_1.xx.exe

#### **2** 〈EDIUS\_6.5x\_setup.exe〉をダブルクリックする

[EDIUS 展開ウィザード]が起動します。引き続き、セッ トアップウィザードが起動しますので、画面にしたがって インストールを行ってください。

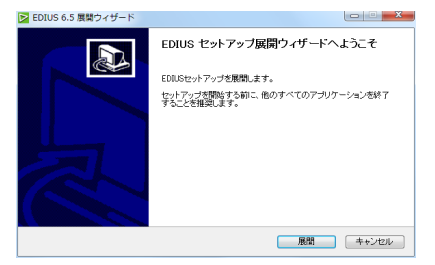

- PC に他の EDIUS がインストールされている場合は、画面にしたがってアンインストールを行い、PC を再起動してください。
- ご注意 ・ 本製品をご使用いただくには使用許諾契約 に同意いただく必要があります。使用許諾 契約に同意いただけない場合は[キャンセル]をクリックしてインストールを中止し、 書面にて当社カスタマーサポートまでご連 絡ください。
  - 使用許諾契約書は、内容をスクロールさせ、 必ずすべての条項をお読みください。

#### EDIUS をインストールする

POINT ・当社製ハードウェアを装着後に EDIUS を インストールしている場合は、ドライバー をインストールするかを確認するメッセー ジが表示されます。[インストール] をク リックしてください。 Section 2 - インストール

# シリアルナンバー登録を行う

EDIUS をご使用いただく際にシリアルナンバー登録を 行ってください。シリアルナンバー登録を行わなかった場 合、EDIUS は体験版として起動します。

**ご注意** • EDIUS 体験版は 31 日間の使用期限があり ます。

#### オンライン環境下での登録方法

オンライン環境下でシリアルナンバー登録を行う手順を説 明します。

#### 1 デスクトップ上の [EDIUS] アイコンをダブルクリッ クする

EDIUS 初回起動時のみ、シリアルナンバーの入力画面が 起動します。画面にしたがって登録を行ってください。

| EDIUS                                                   | × |
|---------------------------------------------------------|---|
| シリアルナンバーが登録されていません。<br>シリアルナンバーを登録するか、"体験版で開始"を選択して下さい。 |   |
|                                                         |   |
| 全線 体験版で開始 終 ア                                           |   |
|                                                         |   |

**アップグレード版をインストールされるお客様へ** 認証手順中、旧バージョンの EDIUS のシリアルナン バーを入力する画面が表示されます。お持ちの EDIUS のシリアルナンバーを入力し、[次へ] をクリックします。

- **POINT** ・ シリアルナンバーは、6 桁 16 桁の文字列を 入力してください。
  - シリアルナンバーは再発行できませんので、 紛失されないように大切に保管してください。

POINT ・ EDIUS の [ ヘルプ ] → [ シリアルナンバー の登録 ] でもユーザー認証を行うことがで きます。

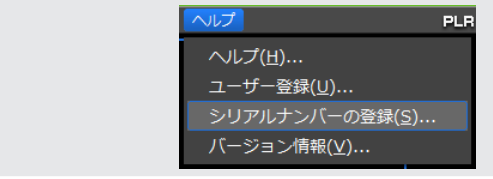

# SectionSection 3

# アンインストール

# アンインストールする

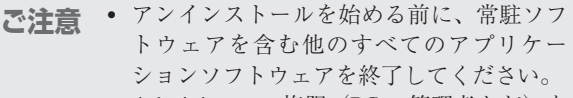

- Administrator 権限(PCの管理者など)を 持つアカウントでアンインストール作業を 行ってください。
- 1 〈スタート〉メニューをクリックし、〈コントロールパ ネル〉をクリックする
- 2 〈プログラムのアンインストール〉をクリックする
- 3 〈EDIUS〉を選び、[アンインストールと変更]をクリックし、画面にしたがってアンインストールを行う

| ○•信•□>ND+&.             | パネル ・ プログラム ・ プログラムと機能                                                                                                    |                                                                                                    |                                                                                                    | 707     | きムと種類の検索                                                                                                    |  |
|-------------------------|----------------------------------------------------------------------------------------------------|----------------------------------------------------------------------------------------------------|----------------------------------------------------------------------------------------------------|---------|----------------------------------------------------------------------------------------------------|--|
| コントロール パネル ホーム          | プログラムのアンインストールまたは変更                                                                                                    |                                                                                                    |                                                                                                    |         |                                                                                                    |  |
| インストールされた更新プロ<br>グラムを表示 | プログラムをアンインストールするには、一覧からプログラ                                                                                                    | シムを継承して [アンインストール]、[]                                                                                                    | 変更]、または (待保) で                                                                                                    | クリックし   | ( <b>7</b> .                                                                                                    |  |
| Windows OMMORPHERE      |                                                                                                    |                                                                                                    |                                                                                                    |         |                                                                                                    |  |
| は無用化                    | 整理 ・ アンインストールと変更                                                                                                    |                                                                                                    | 5 · 0                                                                                                    |         |                                                                                                    |  |
|                         | 611                                                                                                    | <b>発行</b> 元                                                                                                    | 1221 2                                                                                                    | 17      | バージョン                                                                                                    |  |
|                         | 100 C 10 C 100 C 100 C 100 C 100 C 100 C 100 C 100 C 100 C 100 C 100 C 100 C 100 C 100 C 100 C 100 C 100 C 100 C                                                                                                    | 222.222                                                                                                    | 100                                                                                                    |         | Contraction of the local division of the local division of the loc |  |
|                         | Contraction in the local states of the local states of the local s | interest of the second second s                                                                                                    | and the second second                                                                                                    |         | 1000                                                                                                    |  |
|                         | Contraction of the local distance of the local distance of the loc | 10000000                                                                                                    | and the second second se | 100.000 |                                                                                                    |  |
|                         | Contraction of the local division of the local division of the loc |                                                                                                    | 100,000                                                                                                    | 1000    | 1000                                                                                                    |  |
|                         | DVDStyle 1.00                                                                                                    | Grass Valley K.K.                                                                                                    | 2012/04/10                                                                                                    |         | 1.00                                                                                                    |  |
|                         | S EDOUS                                                                                                    | Grass Valley K.K.                                                                                                    | 2012/04/10                                                                                                    |         | 6.50                                                                                                    |  |
|                         | EDOUS Codec Option 7.00                                                                                                    | Grass Valley K.K.                                                                                                    | 2012/04/10                                                                                                    |         | 7.00                                                                                                    |  |
|                         | The second second second                                                                                                    | contraction and                                                                                                    | and the second second se |         | 1000                                                                                                    |  |
|                         | No. of Concession, Name                                                                                                    |                                                                                                    | 100 Million 10                                                                                                    |         |                                                                                                    |  |
|                         | a site of the second second                                                                                                    | and the second second                                                                                                    | and second second                                                                                                    |         |                                                                                                    |  |
|                         | Manual 1.00 JP                                                                                                    | Grass Valley K.K.                                                                                                    | 2012/04/10                                                                                                    |         | 1.00                                                                                                    |  |
|                         | Conception of Conception Statistics                                                                                                    | the second second second second second second second second second second second second second second second se                                                                                                    | and the state of the                                                                                                    | 1000    | and the second second                                                                                                    |  |
|                         | Contraction of the second second seco | Contraction of the local division of the local division of the loc | and the second second                                                                                                    | 1000    |                                                                                                    |  |
|                         | - Concentration of the second second s                                                                                                    | A DESCRIPTION OF THE OWNER OF THE OWNER OWNER OF THE OWNER OF THE OWNER OWNER OF THE OWNER OF THE OWNER OF THE OWNER OF THE OWNER OF THE OWNER OF THE OWNER OF THE OWNER OF THE OWNER OF THE OWNER OF THE OWNER OF THE OWNER OWNER OF THE OWNER OWNER OWNER OWNER OWNER OWNER OWNER OWNER OWNER OWNER OWNER OWNER OWNER OWNER OWNER OWNER OWNER OWNER OWNER OWNER OWNER OWNER OWNER OWNER OWNER OWNER OWNER OWNER OWNER OWNER OWNER OWNER OWNER OWNE                                                                                                    | 100 C                                                                                                    |         | 10 10 10 10 10 10 10 10 10 10 10 10 10 1                                                                                                    |  |
|                         | And the state of the summary state                                                                                                    | and the second second second                                                                                                    |                                                                                                    |         |                                                                                                    |  |
|                         | the second second second second second                                                                                                    | State and state and                                                                                                    |                                                                                                    |         |                                                                                                    |  |
|                         | Contraction of the Contraction of the Contraction o | the second second second second second second second second second second second second second second second se                                                                                                    |                                                                                                    |         |                                                                                                    |  |
|                         | Contraction of the second second                                                                                                    |                                                                                                    | and the second second                                                                                                    |         |                                                                                                    |  |
|                         | Concernance and the second second                                                                                                    |                                                                                                    | 100 B                                                                                                    |         |                                                                                                    |  |
|                         | statistics of the statistic state of the                                                                                                    | A CONTRACTOR OF                                                                                                    |                                                                                                    |         | and the second second                                                                                                    |  |
|                         | the second second second second second                                                                                                    |                                                                                                    |                                                                                                    |         |                                                                                                    |  |
|                         | Contraction of the Advancement of the other                                                                                                    | Contraction of the local division of the local division of the loc | and the second second                                                                                                    | 100.000 | and the second second                                                                                                    |  |

# MEMO

\_\_\_\_\_

\_\_\_\_\_ ..... -----..... ..... ...... .....  ..... ..... ..... \_\_\_\_\_ ...... .....